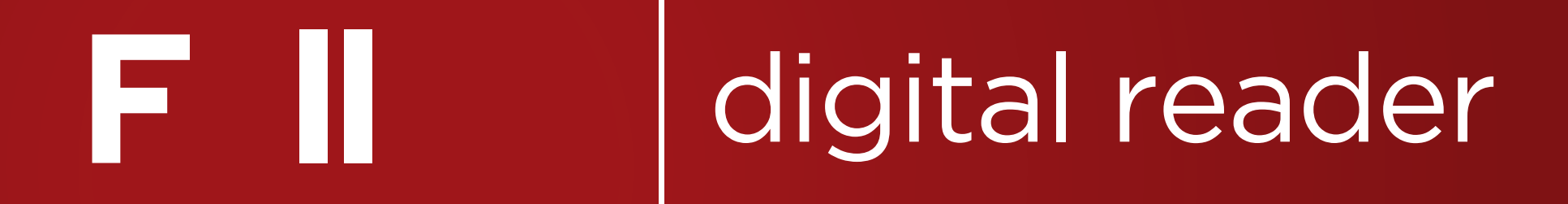

## **Quick Reference Guide**

## **Follett Digital Reader App**

## **Quick Reference Guide**

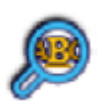

\* **Search:** Finds every instance of a search term in the eBook.

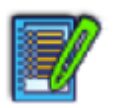

\* **Notes:** Displays the page location of notes you've created throughout the eBook.

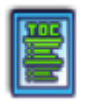

**Table of Contents:** Displays the eBook's table of contents. If the button is grayed out, the publisher did not provide a table of contents for the eBook.

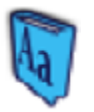

\* **Dictionary:** Links to online dictionary for definitions from Merriam-Webster.

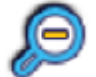

**Zoom Out:** Decreases the size of the eBook page

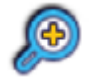

**Zoom In:** Increases the size of the eBook page.

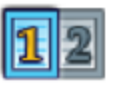

**Single and Dual Page View:** Click to switch from single to dual page view.

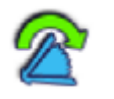

**Close eBook:** Closes the eBook and allows you to return it if checked out.

\* Search, Notes, and Dictionary are features available only when reading the eBook online; downloaded eBooks will not have access to these features.

## How do users configure and sign in to the app?

To sign in to the Follett Digital Reader app a user will need to know the web address (or URL) of their FollettShelf (e.g. **http://wbb00001.follettshelf.com**) and their FollettShelf username and password. Ask your librarian for details.

In the first box on the app sign in screen the **http://** and the **.follettshelf.com** are already filled in; the user just needs to enter your specific site information (e.g. **wbb00001**) and then username and password and tap **Connect**.

**Destiny Quest Mobile users:** Once you have configured your Follett Digital Reader app with your FollettShelf address, username and password close the app and launch your Destiny Quest Mobile app to find content from your local library.

**FollettShelf™ users:** Once you have configured your Follett Digital Reader app with your FollettShelf address, username and password, you will be taken directly into the My Checkout list which will show you any of the eBooks you may have currently checked out.

**Checking out an eBook:** To check out an eBook click on the Check out more books button. Once you have found an eBook you would like to check out, tap the cover of any eBook, and click the Check Out Online button. Once you have checked out the eBook, the Check Out Online button will change to the Read Now button. Tapping this button will bring you back into the Follett Digital Reader app where your new eBook will open.

\*Destiny users can search and checkout new content by closing the Follett Digital Reader app and searching for new content through the Destiny Quest Mobile app.

**Reading an eBook online:** To open an eBook from your list of checked out items in the Follett Online Reader, tap the cover thumbnail image of the eBook, or on the title of the eBook.

**Downloading your eBooks for offline use:** To download an eBook for off-line viewing, tap the Download button to the right of the title (not all titles may be available for download).

**Making downloaded eBooks available online again:** You may want to take an eP already downloaded and make it available to you for reading online again read the eBook on a different device or PC for example). To the view in the Follett Digital Reader app and click the twent to place back online.

This will not end your circulation of the title or return the title to your library, it only takes your downloaded eBook and makes it available to you in the online version, making it accessible from PCs and your tablet device.